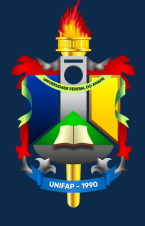

Universidade Federal do Amapá - UNIFAP Pró-reitoria de Ensino de Graduação - PROGRAD Departamento de Registro e Controle Acadêmico -DERCA

# MANUAL DE PROCEDIMENTOS ACADÊMICOS

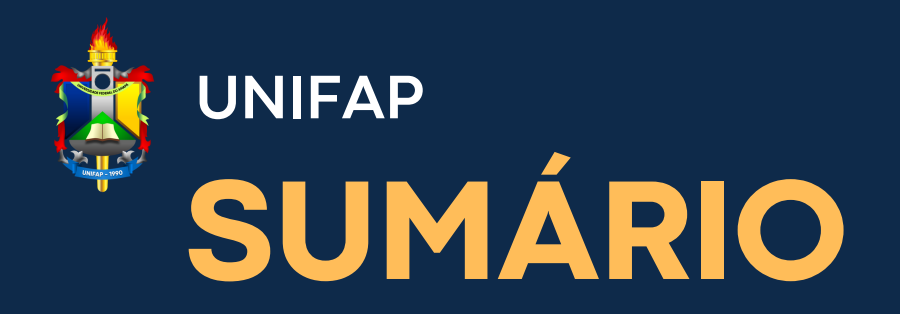

Adoção de nome social

Alteração de dados pessoais

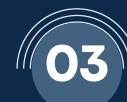

03 Aproveitamento de disciplina

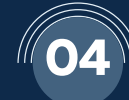

Atestado de matrícula

O5 Cancelamento de curso

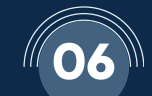

**66** Cancelamento de disciplina

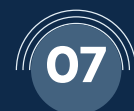

10

Colação de grau em gabinete

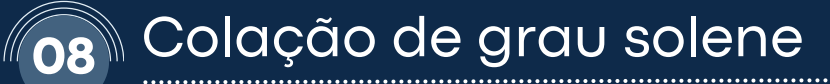

Comprovante de matrícula

Destrancamento de matrícula

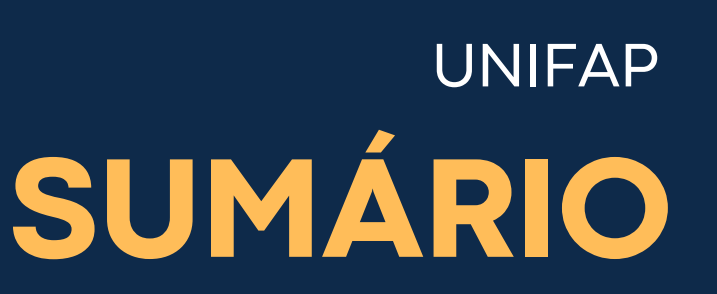

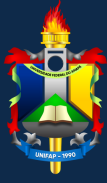

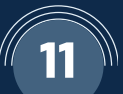

12

Histórico escolar

Matrículas em disciplinas

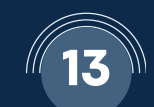

Recuperação de senha do SIGAA

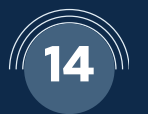

Trancamento de matrícula

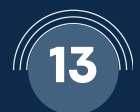

Transferência ex-officio

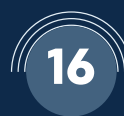

Transferência voluntária

# Adoção de nome social

# Legislação:

Decreto nº 8.727/2016; Resolução nº 013/2009-CONSU.

# Aplicação:

O nome social pode ser incluído nos registros acadêmicos da Universidade Federal do Amapá como forma de assegurar inclusão e a permanência de travestis e transexuais no espaço acadêmico desta universidade. O intuito é garantir que as pessoas transexuais e travestis, matriculadas nesta instituição sejam chamadas oralmente pelos nomes sociais, sem menção ao nome civil, na frequência de classe e em solenidades como colação de grau, entrega de certificados, declarações, premiações e eventos congêneres.

### **Como proceder:**

A solicitação pode ser realizada de forma eletrônica, preenchendo o formulário disponível no link:

https://docs.google.com/forms/d/e/1FAIpQLSczBc4DIznYmeqRBr J4m9\_X17IbeXh4QqQC\_QQMifXkiIBBmQ/viewform

Após deferida a solicitação, o nome social será registrado entre parênteses junto com o nome civil em diários de classe, cadastros, fichas, formulários, históricos, certificados, carteiras e demais documentos internos.

# Alteração de dados pessoais

# Aplicação:

A alteração de dados pessoais pode ser solicitada junto ao DERCA ou pode ser realizada pelo próprio aluno no SIGAA, conforme o passo-a-passo abaixo.

### Como proceder: Solicitação ao DERCA:

A solicitação pode ser realizada de forma presencial ou de forma eletrônica, preenchendo o formulário disponível no link abaixo, devendo informar quais dados pessoais deseja alterar:

https://docs.google.com/forms/d/e/1FAlpQLSczBc4DlznYmeqRBr J4m9\_X17lbeXh4QqQC\_QQMifXkilBBmQ/viewform

Alteração de sobrenome em virtude de casamento, divórcio ou retificação é obrigatório anexar documento que justifique a alteração.

### Emissão pelo SIGAA:

A alteração de dados pessoais também poderá ser realizada pelo próprio acadêmico através do SIGAA, sendo possível alterar o endereço, contato telefônico, e-mail e dados bancários conforme o passo-a-passo:

# Alteração de dados pessoais

1. O usuário deverá logar no SIGAA e clicar em **Meus Dados Pessoais**, no lado direito da tela inicial do SIGAA:

| SIGAA - Sistema Integrado de Gestão de Atividades Acadêmicas                 |                     | A              | A- Tempo de Sessão: 01:30 SAIR                         |
|------------------------------------------------------------------------------|---------------------|----------------|--------------------------------------------------------|
| Semestre atual: 2018.1                                                       | 🎯 Módulos           | 🎲 Caixa Postal | 🍗 Abrir Chamado 🗨 Menu Discente                        |
|                                                                              | 👷 Alterar senha     | 😧 Ajuda        |                                                        |
| 🤝 Extensão 🤷 Bolsas 🐞 Ambientes Virtuais 🎧 Outros                            |                     |                |                                                        |
| Não há notícias cadastradas.                                                 |                     | Atua<br>Mes    | Mensagens<br>alizar Foto e Perfil<br>us Dados Pessoals |
| Turmas do Semestre                                                           |                     |                |                                                        |
| Nenhuma turma neste semestre                                                 |                     |                |                                                        |
| Ve<br>Comunidades Virtuais que participa atualmente                          | r turmas anteriores | Acess<br>Perio | CURSO                                                  |
| Minhas atividades                                                            |                     | CA             | Comunidade Virtual                                     |
| Não há atividades cadastradas para os próximos 15 dias ou decorridos 7 dias. |                     | Regular        | nento dos Cursos de Graduação                          |
|                                                                              |                     |                |                                                        |

2. O discente será direcionado para a tela com alguns de seus dados pessoais, podendo realizar a atualização do **endereço**, **contatos**, **dados bancários** e **situação socioeconômica**:

|                                         | D                | ADOS DO DISCENTE                        |                                       |
|-----------------------------------------|------------------|-----------------------------------------|---------------------------------------|
| Matrícula:                              |                  |                                         |                                       |
| Nome:                                   |                  |                                         |                                       |
| Curso:                                  |                  |                                         |                                       |
| Sexo:                                   |                  | Estado civil:                           |                                       |
| Data de nascimento:                     |                  | Naturalidade:                           |                                       |
| Raça:                                   |                  | Tipo Sanguíneo:                         |                                       |
| Nacionalidade:                          |                  | País:                                   |                                       |
| Escola de conclusão do Ensino<br>Médio: |                  | Tipo da Escola de Ensino<br>Médio:      |                                       |
| Ano de Conclusão:                       |                  |                                         |                                       |
| Tipo de necessidade especial:           |                  |                                         |                                       |
| Nome do pai:                            |                  |                                         |                                       |
| DOCUMENTOS                              |                  |                                         |                                       |
| CPF:                                    |                  |                                         |                                       |
| RG:                                     |                  | Data de Expedição:                      |                                       |
| Título de Eleitor:                      | Zona:            | Secão:                                  | UF: AL                                |
| Certificado Militar:                    |                  | Data de Expedição do                    |                                       |
| certificado Finitar.                    |                  | Certificado Militar:                    | 4                                     |
| Série:                                  |                  | Categoria:                              | Orgão:                                |
| ENDEREÇO                                |                  |                                         |                                       |
| CEP:                                    | ilique na lupa p | ara buscar o endereço do CEP informado) |                                       |
| Logradouro: 🔹                           | •                |                                         |                                       |
| Número: 🔹                               |                  | Complemento:                            | 1                                     |
| Bairro: *                               |                  |                                         |                                       |
| UF: *                                   | •                | Município: *                            | · · · · · · · · · · · · · · · · · · · |
| CONTATOS                                |                  |                                         |                                       |
| Telefone: (                             |                  | Celular:                                |                                       |
| E-Mail: *                               |                  |                                         |                                       |
|                                         | ····             |                                         |                                       |

# Alteração de dados pessoais

3. Neste campo, o acadêmico poderá preencher os seus dados bancários que serão utilizados para o pagamento das bolsas e auxílios. Para finalizar, basta inserir data de nascimento ou nº de CPF e a senha, e em seguida clicar em **Confirmar**:

| Contatos                                                                             |                                                                                                    |
|--------------------------------------------------------------------------------------|----------------------------------------------------------------------------------------------------|
| Telefone: (                                                                          | ) Celular: ()                                                                                                    |
| E-Mail: *                                                                            |                                                                                                    |
| DADOS BANCÁRIOS                                                                      |                                                                                                    |
| Não é permitido informar dados bancário<br>recebimento de qualquer tipo de auxilio f | s de terceiros. Apenas uma conta bancária que tenha como titular o próprio aluno, será aceita no cadastro para o<br>inanceiro ou bolsa remunerada que o mesmo possa vir a ter na Universidade. |
| Banco:                                                                               | ▼ Nº operação:                                                                                                    |
| Struccio cósto-reonônico                                                             | in conditionente.                                                                                                    |
| STIDAÇÃO SOCIO-ECONOMICA                                                             | Quantidade de membros                                                                                                    |
| Renda familiar (mensal): * R\$                                                       | do grupo familiar:                                                                                                    |
| CONFIRMAÇÃO DE SENHA                                                                 |                                                                                                    |
|                                                                                      | CONFIRME SEUS DADOS Data de Nascimento: * Senha: *                                                                                                    |
|                                                                                      | Confirmar Cancelar                                                                                                    |
|                                                                                      |                                                                                                    |

4. Após a confirmação, apacerá um aviso de "Atualização dos dados do discente realizada com sucesso!":

|                                                                                                    | Semestre atual: 2018.1    | 🍘 Módulos           | 🍪 Caixa Postal       | 🏷 Abrir Chamado                                        | 📲 Menu Discent     |
|----------------------------------------------------------------------------------------------------|---------------------------|---------------------|----------------------|--------------------------------------------------------|--------------------|
|                                                                                                    |                           | Alterar senha       | 🚱 Ajuda              |                                                        |                    |
| <ul> <li>Atualização dos dados do discente realizada com suce</li> </ul>                              | tesot                     |                     |                      | (×)                                                    | fechar mensager    |
| 🤝 Extensão 🛛 🚨 Bolsas 👼 Ambientes Virtuais 🎡 Outros                                                   |                           |                     |                      |                                                        |                    |
| Não há notícias cadastradas.                                                                          |                           |                     | Atua<br>Meu          | Mensagens<br>Ilizar Foto e Perfil<br>Is Dados Pessoais |                    |
| Turmas do Semestre                                                                                    |                           |                     |                      |                                                        |                    |
| Nenhuma turma neste semestr                                                                           | e                         |                     |                      |                                                        |                    |
| Comunidades Virtuais que participa atualmente                                                         | Ver                       | r turmas anteriore: | Acess                | CURSO                                                  | liação<br>tucional |
| MINNAS ATTVIDADES                                                                                     |                           |                     | CA                   | PES                                                    | dade Virtual       |
| Não há atividades cadastradas para os próximos 15 d                                                   | ias ou decorridos 7 dias. |                     | Regular              | iento dos Cursos d                                     | e Graduação        |
|                                                                                                    |                           |                     | Calend               | ário Acadêmico de                                      | Graduação          |
| FORUM DE CURSOS                                                                                       |                           |                     | D                    | ados Institucio                                        | nais               |
| Caro Aluno, este fórum é destinado para discussões relacionadas ao<br>a coordenação tem acesso a ele. | seu curso. Todos os alun  | os do curso e       | Matrícula:<br>Curso: |                                                        |                    |
| Nenhum item foi encontrado                                                                            |                           |                     | Status:              |                                                        |                    |
|                                                                                                    |                           |                     | E-Mail:              |                                                        |                    |

# Aproveitamento de disciplina

# Legislação:

Regimento Geral, Resolução nº 009/2002, art. 136-139 Resolução nº 015/1996-CONSU Resolução nº 011/2010-CONSU

# Aplicação:

Consiste no procedimento acadêmico destinado ao aproveitamento das disciplinas anteriormente cursadas pelo discente em outras instituições de ensino superior em cursos de graduação.

### **Como proceder:**

A solicitação deve ser solicitada na coordenação de curso.

O solicitante deverá anexar o **programa da disciplina** (ementa) e o **histórico escolar** expedidos pela instituição de ensino onde se realizaram os estudos.

Após abertura de processo e deferimento da solicitação pela coordenação de curso o DERCA realizará o lançamento do caproveitamento.

# Atestado de Matrícula

# Aplicação:

O atestado de matrícula é o documento que atesta em quais disciplinas o discente está matriculado. Neste sentido, é essencial para diversas finalidades, incluindo comprovar vínculo educacional para empregadores, órgãos governamentais e outras instituições.

### Como proceder:

### Emissão pelo SIGAA:

O atestado de matrícula pode ser emitido pelo próprio acadêmico através do SIGAA, conforme o passo-a-passo:

# Atestado de Matrícula

#### 1. O usuário deverá logar no SIGAA:

|                                                            | Perdeu o e-mail de confirm<br>Esqueceu o lo<br>Esqueceu a se                    | ação de cadastro? Clique :<br>gin? Clique aqui para re<br>nha? Clique aqui para re | aqui para recuperá-lo.<br>cuperá-lo.<br>cuperá-la.                                          |
|------------------------------------------------------------|---------------------------------------------------------------------------------|------------------------------------------------------------------------------------|---------------------------------------------------------------------------------------------|
|                                                            | Entrar no Sister                                                                | na                                                                                 |                                                                                             |
|                                                            | Usuário:                                                                        |                                                                                    | ]                                                                                           |
|                                                            | Senha:                                                                          |                                                                                    | ]                                                                                           |
|                                                            |                                                                                 | Entrar                                                                             |                                                                                             |
| Professor ou<br>caso ainda não possu<br>clique no<br>Cadas | F <b>uncionário,</b><br>la cadastro no SIGAA,<br>ink abaixo.<br>i <b>tre-se</b> |                                                                                    | Aluno,<br>caso ainda não possua cadastro no SIGAA,<br>clique no link abaixo.<br>Cadastre-se |
|                                                            |                                                                                 | Portal Público                                                                     |                                                                                             |

2. Em seguida, o acadêmico deverá ir na aba **Ensino** e clicar em **Emitir Atestado de Matrícula**. O atestado será baixado no formato pdf.

| Ensino    | 🌡 Pesquisa  🦈 Extensão   | 📑 Bil | blioteca | 🔓 Bolsas    | 🐞 Ambientes \     | Virtuais | 🗟 Outros              |
|-----------|--------------------------|-------|----------|-------------|-------------------|----------|-----------------------|
| Consulta  | r Minhas Notas           |       |          |             |                   |          |                       |
| Consulta  | r Índices Acadêmicos     |       |          |             |                   |          |                       |
| Emitir At | estado de Matrícula      |       |          |             |                   |          |                       |
| Emitir Hi | stórico                  |       |          |             |                   |          |                       |
| Emitir De | eclaração de Vínculo     |       |          |             |                   |          |                       |
| Avaliacã  | o Tostitusional          |       |          |             |                   |          |                       |
| Matrícula |                          | ĺ     |          |             |                   |          |                       |
| Transam   | onto do Matrícula        | ĺ     |          |             |                   |          |                       |
| Sussess   |                          | ĺ     | huma tu  | rma neste   | semestre          |          |                       |
| Suspens   | ao de Programa           |       |          |             |                   |          | Ver turmas anteriores |
| Registro  | de Atividades Autônomas  |       |          |             |                   |          |                       |
| Reposiçã  | io de Avaliação          | •     | UALMEN   | ITE         |                   |          |                       |
|           |                          |       |          |             |                   |          |                       |
| Produçõe  | es Acadêmicas            | •     |          |             |                   |          |                       |
| Consulta  | r Turmas do Próx. Semest | re    | das par  | a os próxim | nos 15 dias ou de | ecorrido | s 7 dias.             |
|           |                          |       |          | ·           |                   |          |                       |

# Cancelamento de curso

### Legislação:

Regimento Geral, Resolução nº 009/2002, art. 116, IV.

# Aplicação:

O Cancelamento é o processo voluntário de desligamento do aluno com o curso/Instituição. O discente deve ficar ciente de que ao cancelar a matrícula todos os atos acadêmicos tornam-se nulos e encerrados, tanto com o curso quanto com a Instituição. Ao cancelar a matrícula, o aluno só poderá voltar a ter vínculo com a UNIFAP submetendo-se a novo processo seletivo.

### Como proceder:

A solicitação pode ser realizada de forma presencial ou de forma eletrônica, preenchendo o formulário disponível no link abaixo, sendo necessário anexar cópia do RG e **Solicitação de Cancelamento de Curso** assinado pelo discente:

https://docs.google.com/forms/d/e/1FAIpQLSczBc4DlznYmeqRBr J4m9\_X17lbeXh4QqQC\_QQMifXkilBBmQ/viewform

# Cancelamento de matrícula em disciplina

# Aplicação:

O cancelamento de matrícula em componente curricular poderá ser solicitado quando o aluno optar por não cursar alguma das disciplinas para as quais havia se matriculado. É possível que o próprio acadêmico realize o cancelamento durante o prazo previsto no calendário acadêmico.

# Como proceder: Fora do prazo previsto no calendário acadêmico:

A solicitação deverá ser realizada na coordenação de curso.

### Dentro do prazo previsto no calendário acadêmico:

O cancelamento do trancamento de matrícula poderá ser feito pelo próprio acadêmico através do SIGAA, desde que esteja dentro do prazo previsto no calendário acadêmico, conforme o passo-a-passo:

# Cancelamento de matrícula em disciplina

1. O usuário deverá logar no SIGAA, ir na aba **Ensino**, depois em **Cancelamento de Matrícula em Componente Curricular**, e clicar em **Cancelar:** 

| 🖻 Ensino 🍐 Pesquisa 💙 Extensão 🖾 Se   | rvicos externos 🚨 Bolsas 🔉 Ambient     | es Virtuais 🚇 Outros   |                                     |
|---------------------------------------|----------------------------------------|------------------------|-------------------------------------|
| Auslias a testitusional               |                                        | es virtuais (gg outros |                                     |
| Availação Institucional               | ,                                      |                        | Mensagens                           |
| Boletim                               |                                        |                        |                                     |
| Atestado de Matrícula                 |                                        |                        | Atualizar Perfil                    |
| Consultar Histórico Escolar           |                                        |                        | New Parks Press                     |
| Emitir Declaração de Matrícula        |                                        |                        | Meus Dados Pessoais                 |
| Matricula Carlina                     |                                        |                        |                                     |
| Matricula On-Line                     |                                        |                        |                                     |
| Solicitações de Turma Especial        |                                        |                        |                                     |
| Cancelamento de Matricula em Componen | te Curricular Cancelar                 | Parar >>               |                                     |
| Trancamento de Matrícula              | Exibir Andamento                       | lo Cancelamento        | CURSO                               |
| Consultar Curso                       |                                        |                        |                                     |
| Consultar Componente Curricular       | Local                                  | Horário Chat           |                                     |
| Consultar Estrutura Curricular        | B001 - TURMA A                         | 2T12 🗳 🖓 🗘 0           | Comunidade Virtual                  |
| Consultar Turma                       |                                        | Ver turmas anteriores  | Regulamento dos Cursos de Graduação |
| Consultar Turmas Solicitadas          |                                        |                        | Calendário Acadêmico de Graduação   |
| Unidades Acadêmicas                   |                                        |                        | Dados Institucionais                |
| Consultar Calendário Acadêmico        |                                        |                        | Unit for las                        |
| Constrain Concine Academico           |                                        |                        | Curso:                              |
| MINHAS ATIVIDADES                     |                                        |                        |                                     |
| Não há atividades cadastra            | das para os próximos 15 dias ou decorr | idos 7 dias.           | Nível: GRADUAÇÃO                    |
|                                       |                                        |                        | Status: CURSANDO                    |

2. Em seguida, deverá selecionar quais disciplinas quer cancelar, o motivo do cancelamento e clicar em **Solicitar Cancelamento**:

|      |                                                                                     | Selecione as matrícu                                                                                                    | LAS QUE | DESEJA CANCELA | R                       |                             |
|------|-------------------------------------------------------------------------------------|----------------------------------------------------------------------------------------------------|---------|----------------|-------------------------|-----------------------------|
|      | Ano-Período                                                                         | Componente Curricular                                                                                                    | Turma   | Status         | Período Letivo          | Data Limite de Cancelamento |
|      | 2018.1                                                                              | NAMES OF TAXABLE PARTY.                                                                                                    | 01      | MATRICULADO    | 15/02/2018 - 05/07/2018 | 10/05/2018                  |
|      | 2018.1                                                                              |                                                                                                    | 01      | MATRICULADO    | 26/02/2018 - 05/07/2018 | 10/05/2018                  |
|      | 2018.1                                                                              | services and the second                                                                                                    | 01      | MATRICULADO    | 26/02/2018 - 05/07/2018 | 10/05/2018                  |
| Infe | orme o motivo                                                                       | o do cancelamento para fins de avaliação da instituição:                                                                                                    |         |                |                         |                             |
|      | DIFICULDADES<br>SEMESTRE CO<br>NÃO GOSTOU<br>INCOMPATIBIL<br>OUTROS<br>PERDEU O INT | S DE ACOMPANHAMENTO DA DISCIPLINA<br>M CARGA HORÁRIA EXCESSIVA<br>DA METODOLOGIA DO PROFESSOR<br>LIDADE DE HORÁRIO COM TRABALHO, ESTÁGIO OU BOLSA<br>ERESSE PELA DISCIPLINA  |         |                |                         |                             |
|      | 2018.1                                                                              |                                                                                                    | 01      | MATRICULADO    | 26/02/2018 - 05/07/2018 | 10/05/2018                  |
|      | 2018.1                                                                              |                                                                                                    | 01      | MATRICULADO    | 26/02/2018 - 05/07/2018 | 10/05/2018                  |
|      | 2018.1                                                                              |                                                                                                    | 01      | MATRICULADO    | 26/02/2018 - 05/07/2018 | 10/05/2018                  |
|      | 2018.1                                                                              | comments and the second                                                                                                    | 01      | MATRICULADO    | 15/02/2018 - 05/07/2018 | 10/05/2018                  |
| Info | orme o motivo                                                                       | o do cancelamento para fins de avaliação da instituição:                                                                                                    |         |                |                         |                             |
|      | DIFICULDADES<br>SEMESTRE CO<br>NÃO GOSTOU<br>INCOMPATIBIL<br>OUTROS<br>PERDEU O INT | S DE ACOMPANHAMENTO DA DISCIPLINA<br>M CARGA HORÁRIA EXCESSIVA<br>DA METODOLOGIA DO PROFESSOR<br>LIDADE DE HORÁRIO COM TRABALHO, ESTÁGIO OU BOLSA<br>'ERESSE PELA DISCIPLINA |         |                |                         |                             |
|      |                                                                                     | Solicitar Cancelam                                                                                                    | ento >> | Cancelar       |                         |                             |

# Cancelamento de matrícula em disciplina

3. Para finalizar, basta confirmar os dados solicitados, inserir a senha do SIGAA e clicar em **Confirmar Solicitação**:

| Solicitação de Cancelamento de Mat                        | rícula em Componente Curricular                                                                                      |       |
|-----------------------------------------------------------|----------------------------------------------------------------------------------------------------|-------|
| aro Aluno,<br>onfirme as disciplinas que deseja cance     | lar e observe se não foram adicionados nenhum co-requisito para o cancelamento.                                      |       |
| Matrícula:<br>Discente:<br>Curso:<br>Status: C<br>Tipo: R | URSANDO<br>EGULAR                                                                                                    |       |
|                                                           | DISCIPLINAS COM CANCELAMENTO SOLICITADO                                                                              |       |
| Componente                                                |                                                                                                    | Turma |
| and the second second second                              | - 60h                                                                                                    | 01    |
| Motivo: SEMESTRE COM CARGA HORÁF                          | IA EXCESSIVA                                                                                                    |       |
| a second second second                                    | - 60h                                                                                                    | 01    |
| Motivo: DIFICULDADES DE ACOMPANH                          | AMENTO DA DISCIPLINA<br>CONFIRME SEUS DADOS<br>Identidade: *<br>Senha: *<br>Confirmar Solicitação << Voltar Cancelar |       |
|                                                           |                                                                                                    |       |
|                                                           | Portal do Discente                                                                                                   |       |

4. Para visualizar o andamento da solicitação o acadêmico poderá ir na aba **Ensino**, depois em **Cancelamento de Matrícula em Componente Curricular**, e clicar em **Exibir Andamento do Cancelamento**:

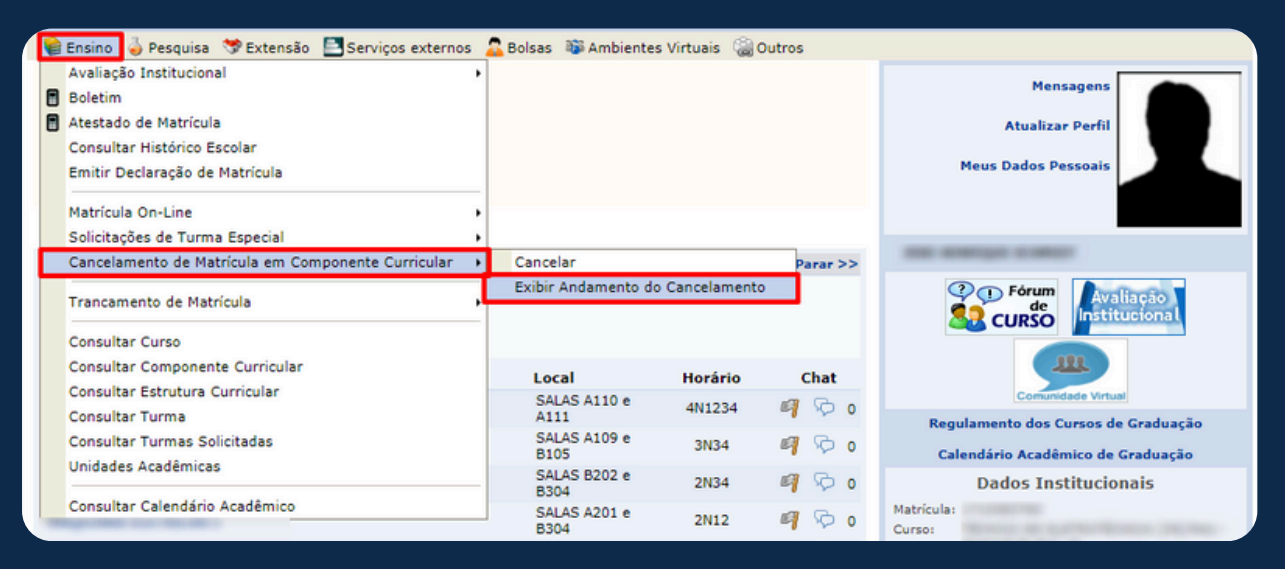

# Colação de grau em gabinete

# Legislação:

Lei nº 9.394/1996, art. 47, §2º; Regimento Geral, Resolução nº 009/2002, art. 168, §2º.

# Aplicação:

A Colação de Grau em Gabinete é o ato realizado em ambiente interno da Universidade, na presença do Reitor ou de seu representante legal, por requerimento do graduando, nos casos em que o graduando, por motivo de força maior, não puder se fazer presente ou representado na cerimônia de colação de grau solene. Pode ser solicitada nos seguintes casos:

- Mudança de Estado da Federação ou de país;
- Nomeação em concurso público que requeira apresentação do diploma ou equivalente antes da data da colação de grau;
- Aprovação em processo seletivo para ingresso em cursos de pós-graduação stricto sensu (mestrado ou doutorado) que requeira apresentação do diploma ou documento equivalente;
- Contratação por empresa pública ou privada, comprovada por carta original da empresa com a proposta de emprego recebida.

# Como proceder:

O acadêmico deverá fazer a solicitação na coordenação de curso que será reponsável pela abertura de processo eletrônico e envio ao DERCA.

# Colação de grau em gabinete

#### Documentos necessários:

1. Carteira de identidade (frente e verso, devendo estar dentro do prazo de validade);

2. CPF (caso não conste na carteira de identidade);

3. Certidão de nascimento ou casamento (se houver algum número de registro, assinatura ou carimbo no verso do documento, também deverá constar no PDF);

4. Certificado de Reservista (exclusivo para homens; frente e verso; atentar para os carimbos e assinaturas);

- 5. Título de eleitor (frente e verso);
- 6. Comprovante de quitação eleitoral;
- 7. Comprovante de residência atualizado;

8. Certificado de Conclusão de Ensino Médio (o certificado deve estar carimbado e assinado, e precisa conter o carimbo de autenticidade do NIOE);

9. Histórico escolar do Ensino Médio (é necessário conter o carimbo de autenticidade do NIOE);

10. Certidão de Adimplência para com a biblioteca (emitir na biblioteca do Campus ou através do e-mail:

#### biblioteca.oiapoque@unifap.br).

11. Documento comprobatório da opção em que o graduando se encaixa:

- Bilhete de passagem, comprovante de residência ou outro documento que comprove a mudança de estado ou país;
- Decreto ou portaria de nomeação em concurso público;
- Carta original com a proposta de emprego, devendo conter a data provável de contratação, o CNPJ e Razão Social;
- Resultado definitivo de processo seletivo para pós-graduação *stricto sensu* (mestrado ou doutorado).

# Colação de grau solene

### Legislação:

Regimento Geral, Resolução nº 009/2002, art. 167 a 169; Portaria Nº 1.095/2018-MEC.

# Aplicação:

A Colação de Grau é obrigatória para a obtenção do diploma. Somente poderão colar grau os acadêmicos que tenham cumprido todas as exigências do curso. O aluno concluinte deve solicitar colação de grau na coordenação de curso, no prazo estabelecido pela PROGRA, apresentando os documentos solicitados. Cabe à COGRAD marcar a data da colação de grau. Não sendo possível comparecer à cerimônia, o formando pode indicar um procurador para representá-lo no ato.

# Como proceder:

Enviar a documentação necessária para a coordenação de curso no prazo estabelecido pela PROGRAD/UNIFAP.

# Colação de grau solene

#### Documentos necessários:

- 1. Carteira de identidade (frente e verso, devendo estar dentro do prazo de validade);
- 2. CPF (caso não conste na carteira de identidade);
- Certidão de nascimento ou casamento (se houver algum número de registro, assinatura ou carimbo no verso do documento, também deverá constar no PDF);
- 4. Certificado de Reservista (exclusivo para homens; frente e verso; atentar para os carimbos e assinaturas);
- 5. Título de eleitor (frente e verso);
- 6. Comprovante de quitação eleitoral;
- 7. Comprovante de residência atualizado;

8. Certificado de Conclusão de Ensino Médio (o certificado deve estar carimbado e assinado, e precisa conter o carimbo de autenticidade do NIOE);

9. Histórico escolar do Ensino Médio (é necessário conter o carimbo de autenticidade do NIOE);

10. Certidão de Adimplência para com a biblioteca (emitir na biblioteca do Campus.

# Comprovante de matrícula

### Aplicação:

O comprovante de matrícula é a certificação que o aluno está devidamente matriculado no período letivo corrente. É um documento que consta as seguintes informações do discente: nome, período letivo atual, matrícula, tipo de ingresso, turno, curso, disciplinas matriculadas no período letivo atual com código, nome da disciplina e do professor, horário e local da mesma

### **Como proceder:**

### Emissão pelo SIGAA:

O histórico poderá ser emitido pelo próprio acadêmico através do SIGAA, conforme o passo-a-passo:

# Comprovante de matrícula

#### 1. O usuário deverá logar no SIGAA

| SIGAA<br>(Acadêmico)                                         |                                                        | SIPAC<br>(Administrativ                                                                           | vo)                                                               |                                                  | SIGRH<br>(Recursos Humanos)                         |
|--------------------------------------------------------------|--------------------------------------------------------|---------------------------------------------------------------------------------------------------|-------------------------------------------------------------------|--------------------------------------------------|-----------------------------------------------------|
| SIGAdmin<br>(Administração e Comunicaçã                      | o)                                                     |                                                                                                   |                                                                   |                                                  |                                                     |
|                                                              | Perdeu o e                                             | -mail de confirmação de cadastro<br>Esqueceu o login? Clique aqui<br>Esqueceu a senha? Clique aqu | ? Clique aqui para re<br>para recuperá-lo.<br>i para recuperá-la. | cuperá-lo.                                       |                                                     |
|                                                              | En                                                     | trar no Sistema                                                                                   |                                                                   |                                                  |                                                     |
|                                                              |                                                        | Usuário:                                                                                          |                                                                   |                                                  |                                                     |
|                                                              |                                                        | Entrar                                                                                            |                                                                   |                                                  |                                                     |
| Professor ou<br>caso ainda não possu<br>clique no l<br>Cadas | Funcionário,<br>a cadastro no<br>ink abaixo.<br>tre-se | SIGAA,                                                                                            | caso a                                                            | Alu<br>inda não possua<br>clique no li<br>Cadast | no,<br>a cadastro no SIGAA,<br>nk abaixo.<br>tre-se |

2. Em seguida, deverá ir na aba **Ensino**, depois em **Matrícula On-line** e clicar em **Ver Comprovante de Matrícula**.

| Ensino 🍦 Pesquisa 🚿 Extensão 🚊 B                                                                                                    | Biblioteca 🙎 Bolsas 🐞 Ambientes Virtuais 🏾 🍓 Outros                                                                                                    |          |
|----------------------------------------------------------------------------------------------------|----------------------------------------------------------------------------------------------------|----------|
| Consultar Minhas Notas<br>Consultar Índices Acadêmicos<br>Emitir Atestado de Matrícula<br>Emitir Histórico<br>Emitir Declaração de Vínculo |                                                                                                    |          |
| Avaliação Institucional                                                                                                    |                                                                                                    |          |
| Matrícula On-Line                                                                                                    | Realizar Matrícula                                                                                                    |          |
| Trancamento de Matrícula<br>Suspensão de Programa                                                                                          | <ul> <li>Realizar Matrícula em Turma de Férias</li> <li>Realizar Matrícula Extraordinária</li> <li>Realizar Matrícula Extraordinária em Turma de Férias</li> </ul> | teriores |
| Registro de Atividades Autônomas<br>Reposição de Avaliação                                                                                 | Realizar Matrícula com Flexibilização de Pré-requisito                                                                                                    |          |
| Produções Acadêmicas                                                                                                    | Ver Comprovante de Matrícula                                                                                                    |          |
| Consultar Turmas do Próx. Semestre                                                                                                    | Ver Comprovante de Matrícula para Turmas de Ferias<br>Ver Orientações de Matrícula                                                                                 |          |
| Atividades de Campo                                                                                                    | Ver Resultado do Processamento                                                                                                    |          |
| Calendário Acadêmico                                                                                                    | Meu Plano de Matrículas                                                                                                    |          |

# Destrancamento de matrícula

## Legislação:

Regimento Geral da UNIFAP, Resolução nº 009/2002, art. 133 a 135;

# Aplicação:

Será readmitido, mediante matrícula regular e nos prazos previstos no Calendário Acadêmico, o aluno que tenha interrompido seu curso por trancamento, desde que não tenha ultrapassado o prazo máximo previsto no plano de seu respectivo curso.

### **Como proceder:**

### Fora do prazo previsto no calendário acadêmico:

A solicitação pode ser realizada na coordenação de curso;

### Dentro do prazo previsto no calendário acadêmico:

O cancelamento do trancamento de matrícula poderá ser feito pelo próprio acadêmico através do SIGAA, desde que esteja dentro do prazo previsto no calendário acadêmico, conforme o passo-a-passo:

# Destrancamento de matrícula

 O usuário deverá logar no SIGAA, ir na aba Ensino e clicar em Trancamento de Matrículas e depois em Exibir Solicitações de Trancamento:

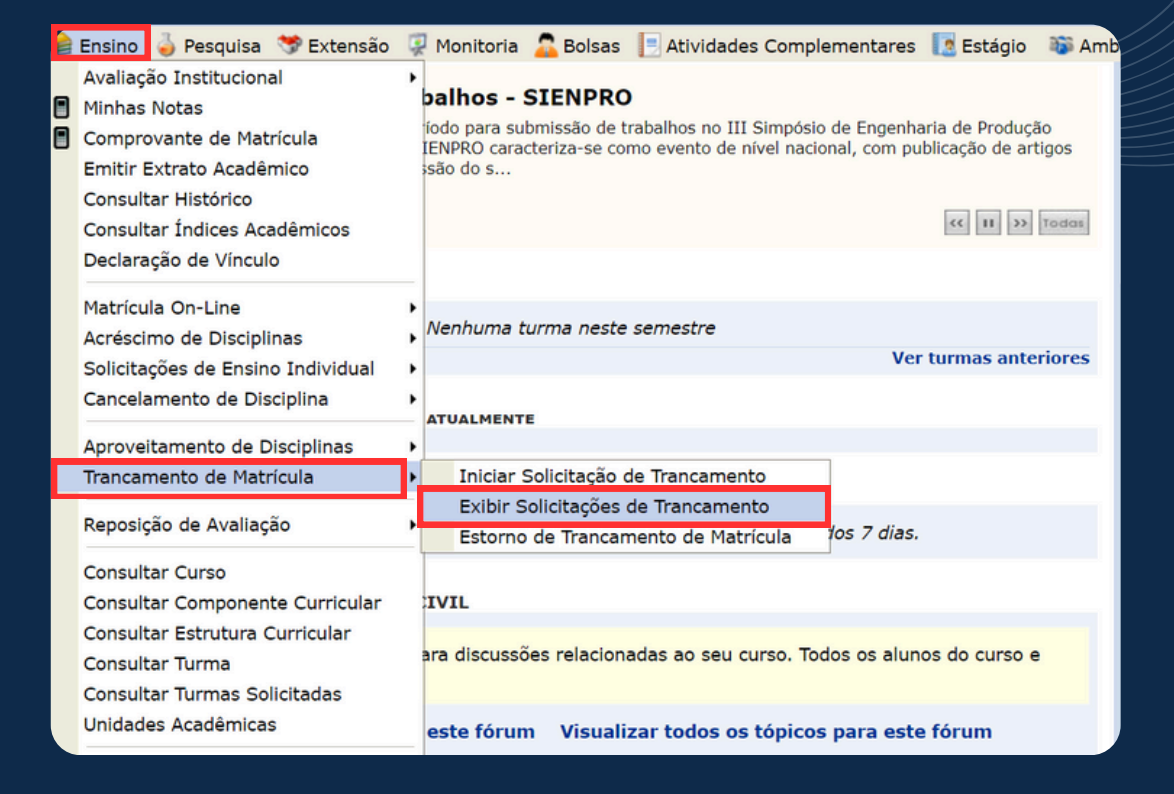

#### 2. Na tela a seguir, deve clicar no ícone de Cancelar Solicitação:

| Matrícula:                         |                                |               |                  |
|------------------------------------|--------------------------------|---------------|------------------|
| Discente:                          |                                |               |                  |
| Curso:                             |                                |               |                  |
| Status: ATIVO                      |                                |               |                  |
| Tipo: REGULAR                      |                                |               |                  |
| Q: Visu                            | ualizar Solicitação 🔡: Cancela | r Solicitação |                  |
|                                    | Solicitações Cadastradas       | 1             |                  |
| Data de Cadastro                   | Ano-Período                    | Status        | _                |
| 26/05/2021                         | 2020.2                         | SOLICITADO    | Q 👪              |
|                                    | Voltar ao Menu Principal       |               |                  |
| HISTÓRICO DE MOVIMENTAÇÕES DO DISC | CENTE                          |               |                  |
| Тіро                               |                                | Ano-Período   | Data             |
| MATRICULA REGULAR                  |                                | 2020.1        | 03/03/2020 09:35 |
| MATRICIII A REGULAR                |                                | 2018.2        | 15/08/2018 13:21 |

# Destrancamento de matrícula

3. Na sequência, aparecerá uma mensagem de confirmação do cancelamento. Clique em **OK**.

| SIGAA Sistema Integrado de Ges                                              | Deseiar cancelar a solicitação de trancamento de matri | cula?          | A+ A- Tempo de Sessão: 00:54 SAIN      |
|-----------------------------------------------------------------------------|--------------------------------------------------------|----------------|----------------------------------------|
| AE - DE ENGENHARIA                                                          | ok OK                                                  | Cancelar Calxa | Postal 🏾 🍗 Abrir Chamado 🔫 Menu Discen |
| Portal do Discente > Solicitações                                           | E TRANCAMENTO DE MATRÍCULA                             |                |                                        |
| Matrícula:<br>Discente:<br>Curso: ENGENH/<br>Status: ATIVO<br>Tipo: REGULAR | RIA CIVIL                                              |                |                                        |
|                                                                             | 🔍: Visualizar Solicitação   🔡: Cancel                  | ar Solicitação |                                        |
|                                                                             | Solicitações Cadastrada                                | 15             |                                        |
| Data de Cadastr                                                             | Ano-Período                                            | Status         |                                        |
| 26/05/2021                                                                  | 2020.2                                                 | SOLICITADO     | Q 🖬                                    |
|                                                                             | Voltar ao Menu Principal                               |                |                                        |
| HISTÓRICO DE MOVIMENTA                                                      | ÕES DO DISCENTE                                        |                |                                        |
| Tipo                                                                        |                                                        | Ano-Período    | Data                                   |
| MATRICULA REGULAR                                                           |                                                        | 2020.1         | 03/03/2020 09:35                       |
| MATRICULA REGULAR                                                           |                                                        | 2018.2         | 15/08/2018 13:21                       |
|                                                                             | Portal do Discente                                     |                |                                        |

4. Após o processamento, aparecerá a mensagem de **Operação** realizada com sucesso.

| Operação realizada com sucessol                                                      |                             |               |
|--------------------------------------------------------------------------------------|-----------------------------|---------------|
| RTAL DO DISCENTE > SOLICITAÇÕES DE TRANCAMENT                                        | O DE MATRÍCULA              |               |
| Matricula:<br>Discente:<br>Curso: ENGENHARIA CIVIL<br>Status: ATIVO<br>Tipo: REGULAR |                             |               |
| 🔍: Visualiz                                                                          | ar Solicitação   🛃: Cancela | r Solicitação |
| S                                                                                    | DLICITAÇÕES CADASTRADAS     |               |
| Data de Cadastro                                                                     | Ano-Período                 | Status        |
| 26/05/2021                                                                           | 2020.2                      | CANCELADO     |
|                                                                                      | Voltar ao Menu Principal    |               |
| HISTÓRICO DE MOVIMENTAÇÕES DO DISCEN                                                 | re                          |               |
| Тіро                                                                                 |                             | Ano-Período   |
| MATRICULA REGULAR                                                                    |                             | 2020.1        |
| MATRICI A RECULAR                                                                    |                             | 2018.2        |

# Histórico escolar

# Aplicação:

É o documento oficial comprobatório dos estudos realizados e da vida acadêmica do discente. É composto pelos seguintes dados: Nome completo do aluno, Índice de Rendimento Acadêmico - IRA, nome do curso, currículo do curso, carga horária, ano-semestre em que as disciplinas foram cursadas, média final, situação final das disciplinas e observações, como, por exemplo, ENADE, situação acadêmica, entre outras.

### **Como proceder:**

### Emissão pelo SIGAA:

O histórico poderá ser emitido pelo próprio acadêmico através do SIGAA, conforme o passo-a-passo:

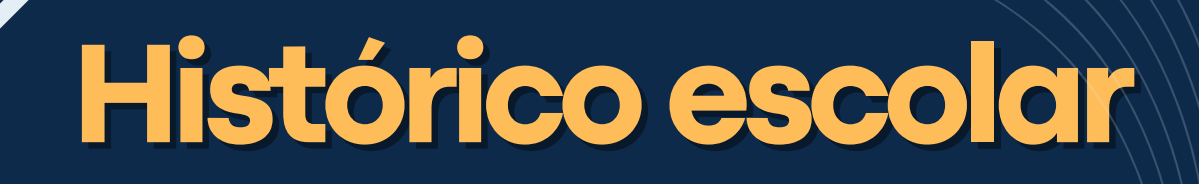

#### 1. O usuário deverá logar no SIGAA

| SIGAA<br>(Acadêmico)                                            |                                                         |                                                   | SIPAC<br>(Administrativo)                                                            |                                        |                                                  | SIGRH<br>(Recursos Humanos)                                 |
|-----------------------------------------------------------------|---------------------------------------------------------|---------------------------------------------------|--------------------------------------------------------------------------------------|----------------------------------------|--------------------------------------------------|-------------------------------------------------------------|
| SIGAdmin<br>(Administração e Comunicação                        | o)                                                      |                                                   |                                                                                      |                                        |                                                  |                                                             |
|                                                                 | Perdeu o e                                              | mail de confirm<br>Esqueceu o lo<br>Esqueceu a se | ação de cadastro? Clique a<br>gin? Clique aqui para rec<br>nha? Clique aqui para rec | qui para re<br>uperá-lo.<br>:uperá-la. | cuperá-lo.                                       |                                                             |
|                                                                 | En                                                      | trar no Sister                                    | ma                                                                                   |                                        |                                                  |                                                             |
|                                                                 |                                                         | Usuário:                                          |                                                                                      |                                        |                                                  |                                                             |
|                                                                 |                                                         | Senha:                                            |                                                                                      |                                        |                                                  |                                                             |
| L L                                                             |                                                         |                                                   | Entrar                                                                               |                                        |                                                  |                                                             |
| Professor ou<br>caso ainda não possua<br>clique no li<br>Cadast | Funcionário,<br>a cadastro no s<br>nk abaixo.<br>tre-se | SIGAA,                                            |                                                                                      | caso a                                 | Alu<br>inda não possua<br>clique no li<br>Cadast | no,<br>a cadastro no SIGAA,<br>nk abaixo.<br>k <b>re-se</b> |
|                                                                 |                                                         |                                                   | Portal Público                                                                       |                                        |                                                  |                                                             |

2. Em seguida, o acadêmico deverá ir na aba **Ensino** e clicar em **Emitir Histórico**. O histórico escolar será baixado no formato pdf.

| Ensino   | 🍓 Pesquisa     | 💖 Extensão   | 📑 Bib | olioteca | 🔓 Bolsas     | 🐞 Ambientes Virtu | ais 🛯 📓 Outros        |
|----------|----------------|--------------|-------|----------|--------------|-------------------|-----------------------|
| Consult  | ar Minhas Not  | tas          |       |          |              |                   |                       |
| Consult  | ar Índices Ac  | adêmicos     |       |          |              |                   |                       |
| Emitir A | testado de Ma  | atrícula     |       |          |              |                   |                       |
| Emitir H | listórico      |              |       |          |              |                   |                       |
| Emitir D | eclaração de   | Vínculo      |       |          |              |                   |                       |
|          |                |              |       |          |              |                   |                       |
| Avaliaç  | ão Institucion | al           | •     |          |              |                   |                       |
| Matrícul | la On-Line     |              | •     |          |              |                   |                       |
| Trancan  | nento de Matr  | rícula       | •     | huma tu  | ırma neste : | semestre          |                       |
| Suspen   | são de Progra  | ama          | •     |          |              |                   | Ver turmas anteriores |
| Pegistre | o de Atividade | as Autônomas |       |          |              |                   |                       |
| - ·      |                | ~            |       | UALMEN   | ITE          |                   |                       |
| Reposiç  | ;ão de Avaliaç | ção          | ,     |          |              |                   |                       |
|          |                |              |       |          |              |                   |                       |

### Aplicação:

A matrícula na UNIFAP é realizada a cada semestre letivo, nos períodos fixados no Calendário Acadêmico da Universidade. O aluno deve estar atento à exigência de pré-requisitos, à sequência de atividades previstas no seu currículo, bem como aos limites mínimo e máximo de créditos exigidos por seu curso. Em caso de dúvidas, o aluno deve consultar seu colegiado de curso.

### **Como proceder:**

Fora do prazo previsto no calendário acadêmico:

A solicitação deverá ser realizada junto a coordenação de curso.

### Dentro do prazo previsto no calendário acadêmico:

A matrícula no semestre letivo poderá ser feita pelo próprio acadêmico através do SIGAA, desde que esteja dentro do prazo previsto no calendário acadêmico, conforme o passo-a-passo:

 O usuário deverá logar no SIGAA, ir na aba Ensino, depois em Matrícula On-Line e clicar em Realizar Matrícula:

| E | Ensino 🍦 Pesquisa े Extensão                                                                                                    | Biblioteca          | 🔓 Bolsas                                | 🐞 Ambientes Virtuais                                     | s 🍓 Outros                        |            |
|---|----------------------------------------------------------------------------------------------------|---------------------|-----------------------------------------|----------------------------------------------------------|-----------------------------------|------------|
|   | Consultar Minhas Notas<br>Consultar Índices Acadêmicos<br>Emitir Atestado de Matrícula<br>Emitir Histórico<br>Emitir Declaração de Vínculo<br>Avaliação Institucional |                     |                                         |                                                          |                                   |            |
| Г | Matrícula On-Line                                                                                                    | Real                | lizar Matrícu                           | la                                                       |                                   |            |
|   | Trancamento de Matrícula<br>Suspensão de Programa                                                                                                    | Real     Real       | lizar Matrícu<br>lizar Matrícu          | la em Turma de Férias<br>la Extraordinária               |                                   | anteriores |
|   | Registro de Atividades Autônomas<br>Reposição de Avaliação                                                                                                    | Real<br>Real        | lizar Matrícu<br>lizar Matrícu          | la Extraordinária em Ti<br>la com Flexibilização d       | urma de Férias<br>e Pré-requisito |            |
|   | Produções Acadêmicas<br>Consultar Turmas do Próx. Semestr                                                                                                    | e Ver<br>Ver<br>Ver | Comprovant<br>Comprovant<br>Orientações | e de Matrícula<br>e de Matrícula para Tu<br>de Matrícula | rmas de Férias                    |            |
|   | Atividades de Campo                                                                                                    | Ver                 | Resultado d                             | o Processamento                                          |                                   |            |

 Na próxima tela, será exibida uma mensagem informando a respeito do período de matrícula e o regulamento dos cursos de graduação. Após ler o seu conteúdo, basta clicar em Iniciar Seleção de Turmas

Portal do Discente > Matrícula On-Line 2021.2 > Instruções de matrícula

#### Caro(a) aluno(a),

O período de matricula on-line estende-se de 03/10/2021 a 30/10/2021. Durante esse período você poderá efetuar a matricula nos componentes curriculares desejados, de acordo com a oferta de turmas.

Lembramos que a escolha das turmas está sujuta às regras do Regulamento dos Cursos de Graduação tais como a verificação de pré-requisitos e co-requisitos, as matrículas em componentes equivalentes, entre outras. Vale ressaltar ainda que essa operação permite somente a matrícula em componentes curriculares do tipo DISCIPLINA ou MÓDULO, que possuem turmas abertas no ano-semestre de 2021.2.

Para realizar a consulta e seleção das turmas disponíveis você terá duas opções:

regulamento dos cursos de graduação da UERN.

Turmas da Estr. Curricular: aqui serão listadas todas as turmas abertas para componentes do seu currículo;
 Buscar Outras Turmas: aqui você poderá buscar e selecionar qualquer turma aberta.

Após a data final desse período você será automaticamente matriculado "EM ESPERA" em todas as turmas escolhidas e submetidas. Até a data final do período de matrícula on-line, é permitida a alteração das turmas selecionadas, adicionando outras turmas ou removendo aquelas previamente escolhidas. O deferimento das suas matrículas está sujeito ao processamento de matrícula, que classificará os alunos em cada turma com base nos critérios definidos no

Os orientadores acadêmicos e coordenadores do seu curso poderão fazer observações sobre as turmas escolhidas até o dia . É importante lembrar que essas observações têm o objetivo somente de orientar os alunos. Com exceção dos discentes que estiverem em Regime de Observação de Desempenho Acadêmico no semestre, nenhuma outra orientação/coordenação é capaz de cancelar ou excluir uma matrícula escolhida por você, sendo de sua responsabilidade excluir, caso desejado, as matrículas nas turmas escolhidas até o prazo final da matrícula on-line.

Iniciar seleção de turmas

3. Verifique as turmas ofertadas pelo seu curso. Clique nas turmas de seu interesse e em seguida clique em **Adicionar Turmas**.

|     |               |                              | É permitida a matrícula nesse component<br>3: Ver detalhes da turma | e 👶 Não é permitida a matrícula nesse componente |                      |
|-----|---------------|------------------------------|---------------------------------------------------------------------|--------------------------------------------------|----------------------|
|     |               | _                            | TURMAS ABERTAS PARA OS                                              | COMPONENTES DO SEU CURRÍCULO                     |                      |
|     |               | Turma                        | Docente(s)                                                          | Horário                                          | Local                |
|     | 2º N          | ível                         |                                                                     |                                                  |                      |
| **  | * EN01        | 03 - CALCULO DI              | FERENCIAL E INTEGRAL I (Obrig. Currículo)                           |                                                  | [Equivalentes]       |
| _   | $\rightarrow$ | <ul> <li>Turma 01</li> </ul> | OAOL                                                                | 36M234                                           | BLOCO DE FÍSICA      |
| *   | * QU01        | 03 - FISICA I (OL            | rig. Currículo)                                                     |                                                  |                      |
| 3   | ۹ (           | <ul> <li>Turma 01</li> </ul> | DANIEL                                                              | 7T561234                                         | BLOCO E              |
| 3   | ۹ (           | Turma 02                     | ALEXANDRO                                                           | 3T512346                                         | BLOCO E              |
|     | 5° N          | ível                         |                                                                     |                                                  |                      |
| -10 | * QU01        | 12 - QUIMICA OF              | GANICA EXPERIMENTAL I (Obrig. Curriculo)                            |                                                  |                      |
| 3   | ۹ (           | <ul> <li>Turma 01</li> </ul> | IRLON                                                               | 4N1234                                           | BLOCO E              |
| *   | * QU01        | 13 - QUIMICA AN              | ALITICA I (Obrig. Curriculo)                                        |                                                  |                      |
| 3   | ۹ (           | <ul> <li>Turma 01</li> </ul> | ALEX                                                                | 5N1234                                           | BLOCO E              |
|     | 7° N          | ível                         |                                                                     |                                                  |                      |
| -   | * CS11        | 60 - TRABALHO D              | E CONCLUSAO DE CURSO I (Obrig. Currículo)                           |                                                  |                      |
|     | ۹ (           | Turma 01                     | LEANDRO                                                             | 3T54 4T12                                        | BLOCO DE FISICA      |
|     | 8º N          | ível                         |                                                                     |                                                  |                      |
| **  | * CF01        | 85 - BIOQUIMICA              | GERAL (Obrig. Curriculo)                                            |                                                  |                      |
|     | ۹ (           | Turma 01                     | GLAUBER                                                             | 2M2345 4T23                                      | BLOCO DE<br>FARMACIA |
|     |               |                              | Adici                                                               | onar Turmas                                      |                      |

4. Caso não pareça a disciplina desejada, o discente poderá clicar em **Buscar Turmas Abertas**.

| Se<br>Dú | lecion<br>ividas          | ne uma ou mais turn<br>s sobre as disciplinas | nas da lista abaixo e confirme a sele<br>o do seu currículo? <b>Clique Aqui</b> par                                                                                                    | eção através do botão <b>Adici</b><br>a ver os detalhes de sua est | onar Turmas, localizado no final des<br>rutura curricular.        | sta página. |  |  |  |
|----------|---------------------------|-----------------------------------------------|----------------------------------------------------------------------------------------------------|--------------------------------------------------------------------|-------------------------------------------------------------------|-------------|--|--|--|
|          |                           |                                               | Ajuda para<br>Matrícula On-line                                                                                                    | e a Est. Curricular At                                             | Ver as turmas<br>selecionadas                                     |             |  |  |  |
|          | Discente: (Ver histórico) |                                               |                                                                                                    |                                                                    |                                                                   |             |  |  |  |
|          |                           | Curricu                                       | ilo:                                                                                                    |                                                                    |                                                                   |             |  |  |  |
|          |                           |                                               | a: É permitida a matrícula nes                                                                                                    | sse componente 🛛 📸: Nã                                             | o é permitida a matrícula nesse c                                 | omponente   |  |  |  |
|          |                           |                                               | 🥞 : Ver detalhes                                                                                                    | s da turma 🛛 😕: Turma p                                            | ossul reservas para seu curso                                     |             |  |  |  |
|          |                           |                                               | S: Ver detalhes<br>Turmas Aber                                                                                                    | s da turma 🛛 🥠: Turma p<br>rtas para os Componei                   | NTES DO SEU CURRÍCULO                                             |             |  |  |  |
|          |                           | Turma                                         | stratines : Ver detailhes:<br>Turmas Aber<br>Docente(s)                                                                                                    | s da turma 🥠 Turma p<br>rtas para os Componen                      | NTES DO SEU CURRÍCULO<br>Horário                                  | Local       |  |  |  |
|          |                           | Turma                                         | t Ver detalhes:<br>Turmas Aber<br>Docente(s)                                                                                                    | s da turma 🥠 Turma p<br>rtas para os Componen                      | ossui reservas para seu curso<br>ntes do seu Curráculo<br>Horário | Local       |  |  |  |
| <br>#3   |                           | Turma                                         | ং Ver detalhes<br>Turmas Aber<br>Docente(s)                                                                                                    | s da turma 🧼: Turma p<br>rtas para os Componer                     | ossui reservas para seu curso<br>ntes do seu Currículo<br>Horário | Local       |  |  |  |
|          | ٩                         | Turma                                         | Reference of the second second | s da turma  🥔: Turma p<br>RTAS PARA OS COMPONE!                    | ossui reservas para seu curso<br>ntes do seu Currículo<br>Horário | Local       |  |  |  |

5. Nesta tela, o acadêmico pode realizar a busca utilizando os parâmetros disponíveis. Em seguida, deve clicar em **Buscar:** 

| Portal do Discente > Matrícula On-Line 2017.1 > Outras Turmas Abertas                                                                                                    |                                                                                                    |  |  |  |  |  |  |  |
|----------------------------------------------------------------------------------------------------|----------------------------------------------------------------------------------------------------|--|--|--|--|--|--|--|
|                                                                                                    |                                                                                                    |  |  |  |  |  |  |  |
| Utilize o formulário abaixo para buscar por t<br>através do botão Adicionar Turmas, locali                                                                                                    | Utilize o formulário abaixo para buscar por turmas abertas. Da lista de Resultados da Busca, selecione uma ou mais turmas da lista abaixo e confirme a seleção<br>através do botão Adicionar Turmas, localizado no final desta página.                                                                                                    |  |  |  |  |  |  |  |
| Caro(a) Aluno(a),<br>Para efetivar sua solicitação de matrícula é necessário pressionar o botão CONFIRMAR MATRÍCULAS. Após este procedimento será possível<br>imprimir o comprovante da sua solicitação, que deverá ser armazenado. |                                                                                                    |  |  |  |  |  |  |  |
|                                                                                                    | Image: Second second second |  |  |  |  |  |  |  |
| Discente:<br>Matriz Curricular:<br>Currículo:                                                                                                    |                                                                                                    |  |  |  |  |  |  |  |
|                                                                                                    | BUSCAR TURMAS ABERTAS                                                                                                    |  |  |  |  |  |  |  |
| Código do Componente:                                                                                                    |                                                                                                    |  |  |  |  |  |  |  |
| Nome do Componente:                                                                                                    | ESTAGIO                                                                                                    |  |  |  |  |  |  |  |
| Horário:                                                                                                    |                                                                                                    |  |  |  |  |  |  |  |
| Nome do Docente:                                                                                                    |                                                                                                    |  |  |  |  |  |  |  |
| Unidade Responsável:                                                                                                    | SELECIONE T                                                                                                    |  |  |  |  |  |  |  |
|                                                                                                    | Buscar                                                                                                    |  |  |  |  |  |  |  |

6. Após realizar a seleção de todas as disciplinas que deseja cursar no semestre letivo, o discente pode visualizar as turmas em que está selecionado clicando em **Ver as turmas selecionadas:** 

| JNIFAP - SIGAA - Sistema Integrado                                                                         | de Gestão de Atividades Acadêmicas                                                                                                    |                                    | A+                  | A- Tempo de Ses    | são: 00:30 SAI |
|----------------------------------------------------------------------------------------------------|----------------------------------------------------------------------------------------------------|------------------------------------|---------------------|--------------------|----------------|
| 1930 M                                                                                                    | Semestre atual: 2017.1                                                                                                    | 🎯 Módulos                          | 🍪 Caixa Postal      | 🍗 Abrir Chamado    | 🔫 Menu Discent |
|                                                                                                    |                                                                                                    | 🔗 Alterar senha                    | 😡 Ajuda             |                    |                |
| <ul> <li>Não foram encontradas turmas</li> </ul>                                                           | abertas para os parâmetros de busca espec                                                                                                    | ificados.                          |                     | (x)                | fechar mensage |
| Portal do Discente > Matrícula                                                                             | ON-LINE 2017.1 > OUTRAS TURMAS AB                                                                                                    | ERTAS                              |                     |                    |                |
|                                                                                                    |                                                                                                    |                                    |                     |                    |                |
| Utilize o formulário abaixo para buscar por tu<br>através do botão <b>Adicionar Turmas</b> , localiza      | rmas abertas. Da lista de Resultados da Busca, :<br>ado no final desta página.                                                                                                    | elecione uma ou n                  | nais turmas da list | a abaixo e confirm | e a seleção    |
| Caro(a) Aluno(a),<br>Para efetivar sua solicitação de matrícula<br>imprimir o comprovante da sua solicitaç | né necessário pressionar o botão CONFIRM/<br>ão, que deverá ser armazenado.                                                                                                    | AR MATRÍCULAS.                     | Após este proce     | dimento será pos   | ssivel         |
|                                                                                                    | Ajuda para<br>Matricula On-line<br>Matricula Share a base of the state of the state of th | entes<br>Ver as turn<br>selecionad | nas<br>das          |                    |                |
|                                                                                                    |                                                                                                    |                                    |                     |                    |                |

#### 7. Confirme a turma solicitada, clicando em Confirmar Matrículas:

| Caro(a) Aluno(a),<br>Para efetivar sua solicit<br>imprimir o comprovant | tação de matrícula<br>e da sua solicitaçi                 | a é necessário pr<br>ão, que deverá s   | essionar o botão<br>er armazenado.             | CONFIRMAR MAT               | TRÍCUL     | LAS. Ap             | ós es  | ste proced  | limento  | será p | ossível |
|-------------------------------------------------------------------------|-----------------------------------------------------------|-----------------------------------------|------------------------------------------------|-----------------------------|------------|---------------------|--------|-------------|----------|--------|---------|
|                                                                         | €<br>Ajuda para<br>Matricula On-line                      | Ver as turmas da<br>Estr. Curricular    | ाँ छै<br>Ver equivalentes<br>a Est. Curricular | Buscar Turmas<br>Abertas    | Con<br>Mat | hfirmar<br>trículas |        | Sair sem s. | alvar    |        |         |
| Disce<br>Matriz Currici<br>Curríc                                       | ente: 20152247000<br>ular: QUÍMICA - Sa<br>ulo: QUI201521 | 18 - HARLYSON LOI<br>Intana - Presencia | PES CARVALHO ( M<br>I - T - LICENCIATU         | <i>er histórico )</i><br>RA |            |                     |        |             |          |        |         |
| Turmas Selecionadas                                                     |                                                           |                                         |                                                |                             |            | Horár               | ios da | as Turmas S | Selecion | adas   |         |
|                                                                         | 0                                                         | : Remover Turm                          | a                                              |                             |            |                     | Seg    | Ter         | Qua      | Qui    | Se      |
| Turma Comp. Curricula                                                   | vr                                                        |                                         |                                                | CR/CH                       |            | M1<br>M2            |        | EN0103      |          |        | EN01    |
| 01 EN0103 CALCUL                                                        | O DIFERENCIAL E INTEG                                     | IRAL I                                  |                                                | 6 / 90                      | -          | M3                  |        | EN0103      |          |        | EN01    |

8. Nesta etapa, o acadêmico deve confirmar a solicitação de matrícula, informando sua data de nascimento ou n<sup>o</sup> de CPF e a senha, e em seguida clicar em **Confirmar Matrículas**:

|       |          | Informação 1                                                                                                    | IMPORTANTE                                                       |                                                                                                    |  |  |  |  |
|-------|----------|----------------------------------------------------------------------------------------------------|------------------------------------------------------------------|----------------------------------------------------------------------------------------------------|--|--|--|--|
|       |          | Atenção! O período de matrícula on-line é de 06/04/2017 a 11/04/201                                                                                                    | .7.                                                              |                                                                                                    |  |  |  |  |
|       |          | Após a data final desse período o discente será automaticamente matriculado "EM ESPERA" em todas as turmas escolhidas e exibidas abaixo. Até a data final, é permitido ao discente escolher outras turmas ou remover as já selecionadas. |                                                                  |                                                                                                    |  |  |  |  |
|       |          | O deferimento das suas matrículas está sujeito ao processamento o<br>definidos no regulamento dos cursos de graduação da UNIFAP.                                                                                                    | de matrícula que classificará                                    | os alunos em cada turma com base nos critérios                                                         |  |  |  |  |
| _     | _        | Os orientadores acadêmicos e coordenadores do seu curso poderão fa:                                                                                                    | zer observações sobre as turm                                    | as escolhidas até 13/04/2017.                                                                          |  |  |  |  |
|       |          | É importante lembrar que essas observações têm o objetivo somente<br>matrícula escolhida pelo discente. Apenas o próprio discente pode exclu                                                                                             | de orientar os discentes, nenh<br>uir as matrículas nas turmas e | uma orientação é capaz de cancelar ou excluir uma<br>scolhidas até o prazo final da matrícula on-line. |  |  |  |  |
|       |          | include a pero alocativa operato o proprio alocativa pode excit                                                                                                    |                                                                  |                                                                                                    |  |  |  |  |
|       |          |                                                                                                    |                                                                  |                                                                                                    |  |  |  |  |
|       |          | TURMAS SELEC                                                                                                    | CIONADAS                                                         |                                                                                                    |  |  |  |  |
| Turma | Compo    | nente Curricular                                                                                                    | Local                                                            | Horário                                                                                                |  |  |  |  |
| 01    | EN0103 - | CALCULO DIFERENCIAL E INTEGRAL I (6 crs.)                                                                                                    | BLOCO DE FÍSICA                                                  | 36M234                                                                                                 |  |  |  |  |
| 01    | QU0103 - | FISICA I (6 crs.)                                                                                                    | BLOCO E                                                          | 7T561234                                                                                               |  |  |  |  |
| 01    | QU0112 - | QUIMICA ORGANICA EXPERIMENTAL I (4 crs.)                                                                                                    | BLOCO E                                                          | 4N1234                                                                                                 |  |  |  |  |
| 01    | QU0113 - | QUIMICA ANALITICA I (4 crs.)                                                                                                    | BLOCO E                                                          | 5N1234                                                                                                 |  |  |  |  |
| 01    | STN0016  | - QUÍMICA AMBIENTAL (4 crs.)                                                                                                    | BLOCO E                                                          | 2T1234                                                                                                 |  |  |  |  |
| 01    | STN0113  | ESTAGIO SUPERVISIONADO I (7 crs.)                                                                                                    | BLOCO E                                                          | 3N12345 45N5                                                                                           |  |  |  |  |
| 01    | CCLQ000  | 7 - PRÁTICA DE ENSINO I (APRENDIZAGEM DO ENSINO DE QUÍMICA I) (7 crs.)                                                                                                    | BLOCO E                                                          | 2N1234 6N123                                                                                           |  |  |  |  |
|       |          | CONFIRME SEUS DADOS                                                                                                    |                                                                  |                                                                                                    |  |  |  |  |
|       |          | Data de Nascimento: * 16/11/1996                                                                                                    |                                                                  |                                                                                                    |  |  |  |  |
|       |          | Senha: * ••••••                                                                                                    |                                                                  |                                                                                                    |  |  |  |  |
|       |          |                                                                                                    |                                                                  |                                                                                                    |  |  |  |  |
|       |          |                                                                                                    |                                                                  |                                                                                                    |  |  |  |  |
|       |          | Confirmar Matrícula                                                                                                    | as Cancelar                                                      |                                                                                                    |  |  |  |  |

# Recuperação de senha do SIGAA

### Aplicação:

O Sistema Integrado de Gestão de Atividades Acadêmicas (SIGAA) é o espaço para gerenciamento de disciplinas e de todas as informações relativas à vida acadêmica do aluno. O acesso do aluno ao SIGAA é imprescindível para a realização de matrículas em disciplinas, alteração de dados pessoais, emissão de histórico, emissão de atestado de vínculo, entre outros. Ao esquecer a senha é possível que o próprio discente a recupere, ou ainda, pode solicitar à DIRCA que realize a recuperação de senha.

### Como proceder: Solicitação ao DERCA:

A solicitação é realizada somente de forma presencial. O solicitante deverá comparecer a Divisão de Matrícula - DIMATRI/DERCA com documento de identificação.

### Recuperação pelo SIGAA:

A recuperação de senha poderá ser realizada próprio acadêmico através do SIGAA, conforme o passo-a-passo:

# Recuperação de senha do SIGAA

1. Na tela inicial do SIGAA o usuário deverá procurar o texto "Esqueceu a senha?" e clicar em **Clique aqui para recuperá-la**.

|   |                                                                                                    | Perdeu o e-mail de confirma<br>Esqueceu o log<br>Esqueceu a sen | ção de cadastro? Clique<br>in? Clique aqui para re<br>ha? Clique aqui para re | aqui para recuperá-lo.<br>:cuperá-lo.<br>ecuperá-la.                                        |
|---|----------------------------------------------------------------------------------------------------|-----------------------------------------------------------------|-------------------------------------------------------------------------------|---------------------------------------------------------------------------------------------|
|   |                                                                                                    | Entrar no Sistem                                                | ia                                                                            |                                                                                             |
|   |                                                                                                    | Usuário:                                                        |                                                                               |                                                                                             |
| / |                                                                                                    | Senha:                                                          |                                                                               |                                                                                             |
|   |                                                                                                    |                                                                 | Entrar                                                                        |                                                                                             |
|   | Professor ou Funcionário,<br>caso ainda não possua cadastro no SIGAA,<br>clique no link abaixo.<br>Cadastre-se |                                                                 |                                                                               | Aluno,<br>caso ainda não possua cadastro no SIGAA,<br>clique no link abaixo.<br>Cadastre-se |
|   |                                                                                                    |                                                                 | Portal Público                                                                |                                                                                             |

2. O usuário deverá informar os dados de **Login**, **e-mail** do aluno cadastrado no SIGAA e os **números da imagem.** Em seguida, deverá clicar em **Recuperar Senha**.

| ECHIPERAR SENHA                                               |                                                         |                 |
|---------------------------------------------------------------|---------------------------------------------------------|-----------------|
|                                                               |                                                         |                 |
| a recuperar sua senha, digite seu Login e o E-Mail cadastrado | o no sistema. Um e-mail será enviado solicitando a conf | firmação da rec |
|                                                               |                                                         |                 |
|                                                               | DADOS PARA RECUPERAÇÃO                                  |                 |
| Login                                                         | : login                                                 |                 |
| E-Mail Cadastrado                                             | : emailpessoal@gmail.com                                |                 |
| Imagem                                                        | Digite o que conteúdo<br>: da imagem<br>731174          |                 |
|                                                               | Recuperar Senha                                         |                 |
|                                                               |                                                         |                 |

# Recuperação de senha do SIGAA

3. Se as informações inseridas na etapa anterior estiverem corretas a tela abaixo será exibida. Será enviado um e-mail para o usuário com um link de redefinição de senha

| UNIFAP - SIGAdmin - Sistema de Administraç                                                                                                    | ão dos Sistemas (Técnica e Gestão) |                             |  |  |  |  |
|----------------------------------------------------------------------------------------------------|------------------------------------|-----------------------------|--|--|--|--|
|                                                                                                    |                                    |                             |  |  |  |  |
| RECUPERAR SENHA                                                                                                    |                                    |                             |  |  |  |  |
| Solicitação realizada com sucesso. Foram enviadas para o seu e-mail as instruções necessárias<br>para alterar a sua senha. Caso não receba a mensagem de redefinição de senha em alguns<br>minutos, por favor verifique suas pastas de SPAM ou de lixo eletrônico da sua conta de e-mail.<br>Caso não receba a mensagem de redefinição de senha em alguns minutos, por favor verifique<br>suas pastas de SPAM ou de lixo eletrônico da sua conta de e-mail.<br>Clique no sistema no qual você deseja entrar: |                                    |                             |  |  |  |  |
| SIGAA<br>(Acadêmico)                                                                                                    | SIPAC<br>(Administrativo)          | SIGRH<br>(Recursos Humanos) |  |  |  |  |
| SIGAdmin<br>(Administração e Comunicação)                                                                                                    |                                    |                             |  |  |  |  |
|                                                                                                    |                                    |                             |  |  |  |  |

4. Nesta etapa, o usuário deverá abrir o e-mail e clicar no link para redefinição de senha. Ao clicar no link, uma janela será aberta no navegador. O usuário deverá inserir e confirmar a nova senha e em seguida clicar em **Alterar Senha**.

| RECUPERAR SENHA                                   |                                                                                                    |
|---------------------------------------------------|----------------------------------------------------------------------------------------------------|
|                                                   |                                                                                                    |
| Digite uma nova senha para acessar os sistemas    | 5.                                                                                                    |
|                                                   |                                                                                                    |
|                                                   | Alterar Senha                                                                                                    |
|                                                   | Nova senha:                                                                                                    |
|                                                   | Confirme a Nova Senha:                                                                                                    |
|                                                   | Alterar Senha                                                                                                    |
|                                                   |                                                                                                    |
| SIGAdmin   Superintendência de Tecnologia da Info | rmação (STI-UFPE) - (81) 2126-7777   Copyright © 2009-2024 - UFRN - sigadmin01.ufpe.br.sigadmin01 v3.8.1.2 05/04/2024 09:1 |
|                                                   |                                                                                                    |
|                                                   |                                                                                                    |
|                                                   |                                                                                                    |
|                                                   |                                                                                                    |
|                                                   |                                                                                                    |
|                                                   |                                                                                                    |
|                                                   |                                                                                                    |
|                                                   |                                                                                                    |
|                                                   |                                                                                                    |

# Trancamento de matrícula

# Legislação:

Regimento Geral da UNIFAP, Resolução nº 009/2002, art. 133 a 135; Resolução nº 25/2017-CONSU, art. 1º.

# Aplicação:

O trancamento de matrícula consiste na suspensão temporária, requerida pelo aluno, de todas as atividades acadêmicas de graduação por até quatro semestres consecutivos ou cinco semestres intercalados, sem perda do vínculo regular com a UNIFAP.

### **Como proceder:**

Fora do prazo previsto no calendário acadêmico:

A solicitação deverá ser feita na coordenação de curso.

### Dentro do prazo previsto no calendário acadêmico:

O trancamento de matrícula poderá ser feito pelo próprio acadêmico através do SIGAA, desde que esteja dentro do prazo previsto no calendário acadêmico, conforme o passo-a-passo:

# Trancamento de matrícula

1. O usuário deverá logar no SIGAA, ir na aba **Ensino** e clicar em **Trancamento de Matrículas** e depois em **Trancar**:

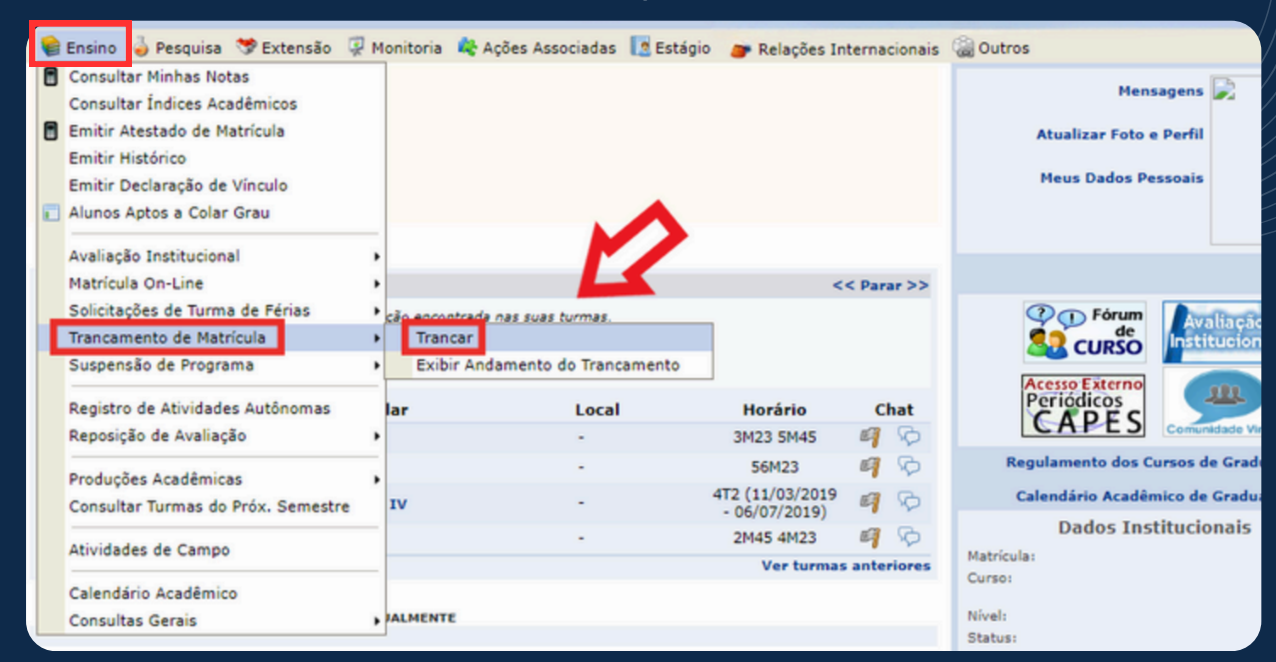

# 2. O acadêmico deverá ler instruções e clicar na disciplina que deseja realizar o trancamento:

| P       | Portal do Discente > Solicitação de Trancamento de Matrícula                                                                                                    |                                            |            |               |                         |                            |
|---------|----------------------------------------------------------------------------------------------------|--------------------------------------------|------------|---------------|-------------------------|----------------------------|
|         |                                                                                                    |                                            |            |               |                         |                            |
| с       | Caro Aluno(a),                                                                                                    |                                            |            |               |                         |                            |
| N<br>tr | Nesta operação você irá solicitar o trancamento nas matriculas que desejar. Ao selecionar para trancamento uma disciplina que possui co-requisitos, estes serão trancados automaticamente. Selecione as disciplinas que deseja trancar e informe o motivo, e, caso o motivo não esteja listado, entre com uma justificativa textual. |                                            |            |               |                         |                            |
| A       | Antes do coordenador do seu curso aprovar o trancamento ele poderá fazer alguma orientação para motivar o cancelamento da sua solicitação de trancamento.                                                                                                    |                                            |            |               |                         | olicitação de trancamento. |
| A<br>tr | A matrícula em uma disciplina só é trancada depois de passar 7 dias corridos após a solicitação, mesmo que esta seja feita no ultimo dia do prazo máximo para<br>trancamento definido no calendário universitário. É possível cancelar a solicitação até o fim destes 7 dias.                                                        |                                            |            |               |                         |                            |
| 1       | Matrícula:<br>Discente:<br>Curso:<br>Status: ATIVO<br>Tipo: REGULAR                                                                                                    |                                            |            |               |                         |                            |
|         |                                                                                                    | SELECIONE AS                               | MATRÍCULAS | QUE DESEJA TR | ANCAR                   |                            |
|         | Ano-Período                                                                                                    | Componente Curricular                      | Turma      | Status        | Período Letivo          | Data Limite de Trancamento |
|         | 2019.1                                                                                                    | AA754 NÚCLEO DE ENSINO PESQUISA E EXTENSÃO | IV 01      | MATRICULADO   | 11/03/2019 - 06/07/2019 | 29/03/2019                 |
|         | 2019.1                                                                                                    | IM817 LITERATURA BRASILEIRA II             | 01         | MATRICULADO   | 11/03/2019 - 06/07/2019 | 29/03/2019                 |
|         | 2019.1                                                                                                    | IM830 SEMÂNTICA E ESTILÍSTICA DO PORTUGUÊS | 01         | MATRICULADO   | 11/03/2019 - 06/07/2019 | 29/03/2019                 |
|         | 2019.1                                                                                                    | TM107 ENSINO DE LÍNGUA MATERNA I           | 01         | MATRICULADO   | 11/03/2019 - 06/07/2019 | 29/03/2019                 |
|         |                                                                                                    |                                            |            |               |                         |                            |

Solicitar Trancamento >> Cancelar

# Trancamento de matrícula

3. Nesta etapa, o discente deverá informar o motivo do trancamento de matrícula e em seguida clicar em **Solicitar Trancamento**.

| A r<br>tra | natrícula em u<br>ncamento def                                                     | uma disciplina só é trancada depois de pa<br>inido no calendário universitário. É possív                                                                     | ssar 7 dias corridos após a so<br>rel cancelar a solicitação até o | licitação, mesmo<br>fim destes 7 dias | que esta seja feita no ultimo | dia do prazo máximo para   |
|------------|------------------------------------------------------------------------------------|----------------------------------------------------------------------------------------------------|--------------------------------------------------------------------|---------------------------------------|-------------------------------|----------------------------|
|            | Ma<br>Di                                                                           | trícula:<br>scente:<br>Curso:<br>Status: ATIVO<br>Tipo: REGULAR                                                                                              |                                                                    |                                       |                               |                            |
|            |                                                                                    | SE                                                                                                    | LECIONE AS MATRÍCULAS                                              | QUE DESEJA TR                         | ANCAR                         |                            |
| 1          | Ano-Período                                                                        | Componente Curricular                                                                                                    | Turma                                                              | Status                                | Período Letivo                | Data Limite de Trancamento |
|            | 2019.1                                                                             | AA754 NÚCLEO DE ENSINO PESQUISA                                                                                                    | E EXTENSÃO IV 01                                                   | MATRICULADO                           | 11/03/2019 - 06/07/2019       | 29/03/2019                 |
| 1          | 2019.1                                                                             | IM817 LITERATURA BRASILEIRA II                                                                                                    | 01                                                                 | MATRICULADO                           | 11/03/2019 - 06/07/2019       | 29/03/2019                 |
| Info       | rme o motivo                                                                       | o do seu trancamento para fins de avi                                                                                                    | aliação da instituição:                                            |                                       |                               |                            |
|            | DIFICULDADES<br>SEMESTRE CO<br>IÃO GOSTOU<br>NCOMPATIBIL<br>DUTROS<br>PERDEU O INT | S DE ACOMPANHAMENTO DA DISCIPLINA<br>M CARGA HORÁRIA EXCESSIVA<br>DA METODOLOGIA DO PROFESSOR<br>IDADE DE HORÁRIO COM TRABALHO, ES<br>ERESSE PELA DISCIPLINA | TÁGIO OU BOLSA                                                     |                                       |                               |                            |
|            | 2019.1                                                                             | IM830 SEMÂNTICA E ESTILÍSTICA DO                                                                                                    | PORTUGUÊS 01                                                       | MATRICULADO                           | 11/03/2019 - 06/07/2019       | 29/03/2019                 |
|            | 2019.1                                                                             | TM107 ENSINO DE LÍNGUA MATERNA I                                                                                                    | 01                                                                 | MATRICULADO                           | 11/03/2019 - 06/07/2019       | 29/03/2019                 |
|            |                                                                                    | E                                                                                                    | Solicitar Trancamento                                              | >> Cancelar                           |                               |                            |

4. Para finalizar, basta inserir a senha do SIGAA e clicar em **Confirmar Solicitação**:

| Solicitação de Trancamento de Matrícula                                                                               | Solicitação de Trancamento de Matrícula |  |  |  |  |
|----------------------------------------------------------------------------------------------------|-----------------------------------------|--|--|--|--|
|                                                                                                    |                                         |  |  |  |  |
| Caro Aluno,                                                                                                    |                                         |  |  |  |  |
|                                                                                                    |                                         |  |  |  |  |
| Confirme as disciplinas que deseja trancar e observe se não foram adicionados nenhum co-requisito para o trancamento. |                                         |  |  |  |  |
|                                                                                                    |                                         |  |  |  |  |
| Matrícula:                                                                                                    |                                         |  |  |  |  |
| Discente:                                                                                                    |                                         |  |  |  |  |
| Curso:                                                                                                    |                                         |  |  |  |  |
| Status: ATIVO                                                                                                    |                                         |  |  |  |  |
| Tipo: REGULAR                                                                                                    |                                         |  |  |  |  |
| DIECTRITULE CON TRANSMENTS CONSERVED                                                                                  |                                         |  |  |  |  |
| Componente                                                                                                    | Turres                                  |  |  |  |  |
| TM817 - I ITERATIIRA RRASTI FIRA II - 60h                                                                             | Turma                                   |  |  |  |  |
| Mativa:                                                                                                    | 01                                      |  |  |  |  |
|                                                                                                    |                                         |  |  |  |  |
| CONFIRME SEUS DADOS                                                                                                   |                                         |  |  |  |  |
| Senha: *                                                                                                    |                                         |  |  |  |  |
| Conference Califician Parameters                                                                                      | -                                       |  |  |  |  |
| Contrinar Solicitação < < Voltar Cancelar                                                                             |                                         |  |  |  |  |
| Portal do Discente                                                                                                    |                                         |  |  |  |  |
|                                                                                                    |                                         |  |  |  |  |

# Transferência ex-officio

### Legislação:

Lei nº 9.394/1996, art. 49 Lei nº 9.536, de 11 de dezembro de 1997. Regimento Geral, Resolução nº 009/2002, art. 125-132.

# Aplicação:

A transferência será efetivada, entre instituições vinculadas a qualquer sistema de ensino, em qualquer época do ano e independente da existência de vaga, quando se tratar de servidor público federal civil ou militar estudante, ou seu dependente estudante, se requerida em razão de comprovada remoção ou transferência de ofício, que acarrete mudança de domicílio para o município onde se situe a instituição recebedora, ou para localidade mais próxima desta.

### **Como proceder:**

A solicitação deverá ser feita junto a Coordenadoria de Ensino e Graduação - COEG/UNIFAP.

# Transferência ex-officio

### Documentos necessários Servidor público civil e dependentes:

01. Carteira de Identidade, CPF e Título de Eleitor;

02. Certidão de Quitação com a Justiça Eleitoral;

03. Certidão de nascimento ou casamento;

04. Diário Oficial ou Portaria de transferência ou remoção;

05. Declaração do Órgão Público da localidade recebedora, assinada pela autoridade responsável, contendo informações da razão da transferência ou remoção e data que se apresentou ao serviço;

06. Histórico Escolar atualizado, emitido no semestre em que for requerida a transferência;

07. Atestado de Vínculo com a Instituição de origem ou comprovante de matrícula atualizados do semestre letivo em que for requerida a transferência;

08. Declaração da Instituição informando se a mesma é Publica ou Privada;

09. Decreto de reconhecimento ou autorização de funcionamento do Curso de origem oficializado pelo MEC, (algumas Instituições utilizam essa informação no Histórico Escolar);

10. Programas das disciplinas cursadas na Instituição de origem, que deverão ser apresentados somente quando deferida a transferência.11. Documento que comprove a regularidade do aluno perante o ENADE;

12. Histórico e Certificado de Conclusão do Ensino Médio .

# Transferência ex-officio

### Documentos necessários

### Servidor público militar dependentes:

01. Carteira de Identidade, CPF e Título de Eleitor;

02. Certidão de Nascimento ou casamento;

03. Boletim de Transferência ou Radiograma;

04. Declaração do Comando, contendo informações da razão da transferência e data que se apresentou ao serviço.

05. Histórico Escolar atualizado, emitido no semestre em que for requerida a transferência;

06. Atestado de Vínculo com a Instituição de origem ou comprovante de matrícula atualizados do semestre letivo em que for requerida a transferência;

07. Declaração da Instituição informando se a mesma é Publica ou Privada;

08. Decreto de reconhecimento ou autorização de funcionamento do Curso de origem oficializado pelo MEC, (algumas Instituições utilizam essa informação no Histórico Escolar);

09. Programas das disciplinas cursadas na Instituição de origem, que deverão ser apresentados

somente na faculdade, quando deferida a transferência.

10. Documento que comprove a regularidade do Aluno perante o ENADE;

11. Histórico e Certificado de Conclusão do Ensino Médio .

# Transferência voluntária

### Legislação:

Lei nº 9.394/1996, art. 49. Regimento Geral, Resolução nº 009/2002, art. 125-132. Resolução nº 003/2004-CONSU.

# Aplicação:

Consiste na passagem do vínculo de um estudante da determinada Instituição de Ensino Superior para um dos cursos de graduação oferecidos pela UNIFAP.

Para alunos da UNIFAP que desejam mudar de curso também é necessária aprovação no Processo Seletivo às matrículas Especiais.

### **Como proceder:**

O discente interessado na transferência voluntária deverá ser aprovado no Processo Seletivo às Matrículas Especiais (PSME), conhecido como vestibulinho, obedecendo ao disposto no edital, e ainda preencher os requisitos estabelecidos na Resolução nº 003/2004.